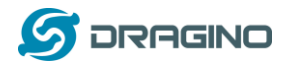

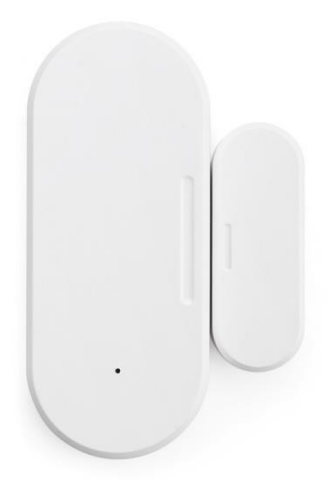

## LDS02 – LoRaWAN Door Sensor User Manual

Document Version: 1.1

Image Version: v1.3

| Version | Description                  | Date        |
|---------|------------------------------|-------------|
| 1.0     | Release                      | 2021-May-16 |
| 1.1     | Add more Battery Description | 2021-Jul-1  |
|         |                              |             |
|         |                              |             |
|         |                              |             |

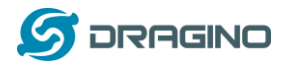

| 1. | In  | troduction                                                |
|----|-----|-----------------------------------------------------------|
|    | 1.1 | What is LDS02 LoRaWAN Door Sensor4                        |
|    | 1.2 | Features5                                                 |
|    | 1.3 | Applications                                              |
|    | 1.4 | Dimension5                                                |
|    | 1.5 | Firmware Change log5                                      |
| 2. | Рс  | ower ON LDS02                                             |
| 3. | Н   | ow to install LDS026                                      |
| 4. | O   | peration Mode7                                            |
|    | 4.1 | How it works?7                                            |
|    | 4.2 | Example to join LoRaWAN network7                          |
|    | 4.3 | Uplink Payload                                            |
|    | 4.4 | Downlink Payload                                          |
|    | 4.5 | Integrate with Datacake15                                 |
|    | 4.6 | Alarm Base on Timeout                                     |
|    | 4.7 | LEDs                                                      |
| 5. | Ва  | attery & How to replace20                                 |
|    | 5.1 | Battery Type and replace20                                |
|    | 5.2 | Power Consumption Analyze                                 |
| 6. | U   | se AT Command22                                           |
|    | 6.1 | Access AT Command22                                       |
| 7. | FA  | Q23                                                       |
|    | 7.1 | How to upgrade the image?23                               |
|    | 7.2 | How to change the LoRa Frequency Bands/Region?23          |
|    | 7.3 | Can I disable uplink for each event to save battery life? |
| 8. | 0   | rder Info                                                 |
| ~  | -   |                                                           |
| э. | Pa  | ICKIIIS IIIIU                                             |

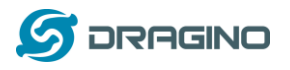

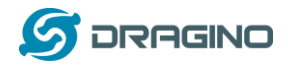

### 1. Introduction

### 1.1 What is LDS02 LoRaWAN Door Sensor

The Dragino LDS02 is a LoRaWAN Door Sensor. It detects door open/close status and uplink to IoT server via LoRaWAN network. user can see the door status, open time, open counts in the IoT Server.

LDS02 is powered by 2 x AAA batteries and target for long time use, these two batteries can provide about 16,000  $\sim$  70,000 uplink packets. After battery running out, user can easily open the enclosure and replace with 2 common AAA batteries.

The LDS02 will send periodically data every day as well as for each door open/close action. It also counts the door open times and calculate last door open duration. User can also disable the uplink for each open/close event, instead, device can count each open event and uplink periodically.

LDS02 has the open alarm feature, user can set this feature so device will send Alarm if the door has been open for a certain time.

Each LDS02 is pre-load with a set of unique keys for LoRaWAN registration, register these keys to LoRaWAN server and it will auto connect after power on.

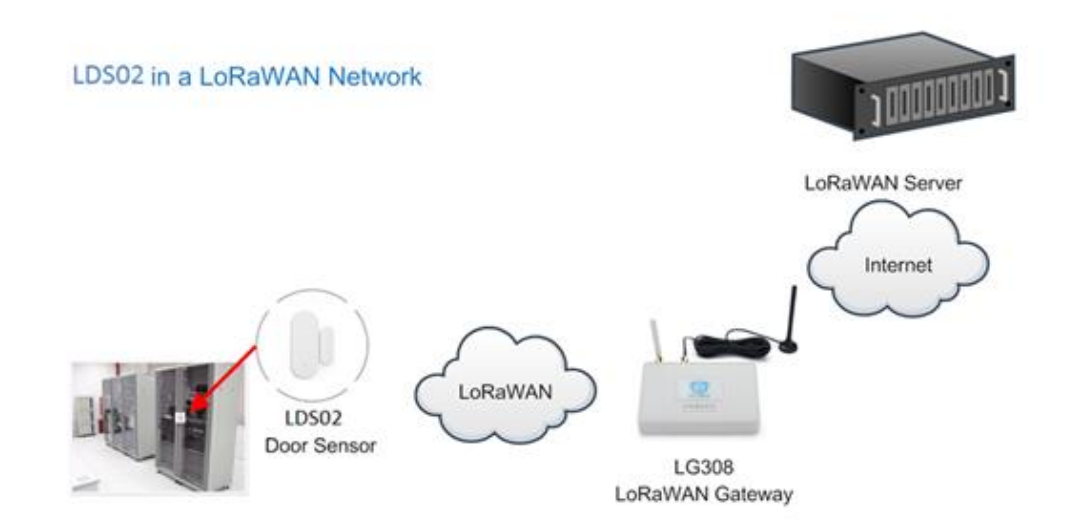

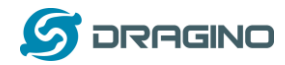

### 1.2 Features

- ✓ LoRaWAN Class A v1.0.3
- ✓ Frequency Bands: DTS:903-914.2MHz, Hybrid System:903.9~905.3 MHz
- ✓ SX1262 LoRa Core
- ✓ Door Open/Close detect
- ✓ Door open/close statistics
- ✓ 2 x AAA LR03 Batteries
- ✓ AT Commands to change parameters
- ✓ Uplink on periodically and open/close action
- ✓ Remote configure parameters via LoRa Downlink
- ✓ Firmware upgradable via program port

### **1.3 Applications**

- ✓ Smart Buildings & Home Automation
- ✓ Logistics and Supply Chain Management
- ✓ Smart Metering
- ✓ Smart Agriculture
- ✓ Smart Cities
- ✓ Smart Factory

### **1.4 Dimension**

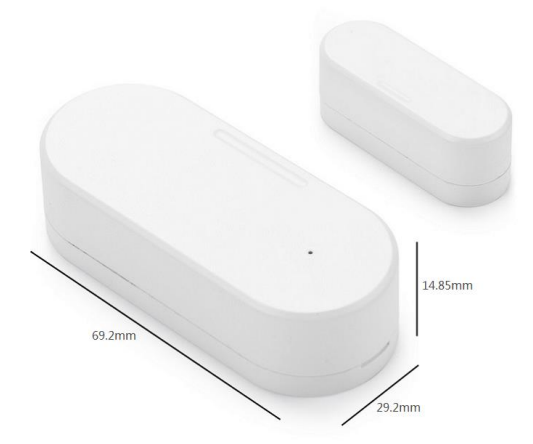

### 1.5 Firmware Change log

LDS02 use the same firmware as LWL02 LDS02 Image files – Download link

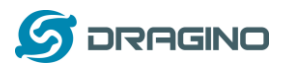

### 2. Power ON LDS02

When receive the LDS02, please open the enclosure and add 2 x AAA batteries to power it. The LED will blink when device is powered.

### 3. How to install LDS02

When install the LDS02 on wall. Please make sure install as below so the marks will close to each other when close the door.

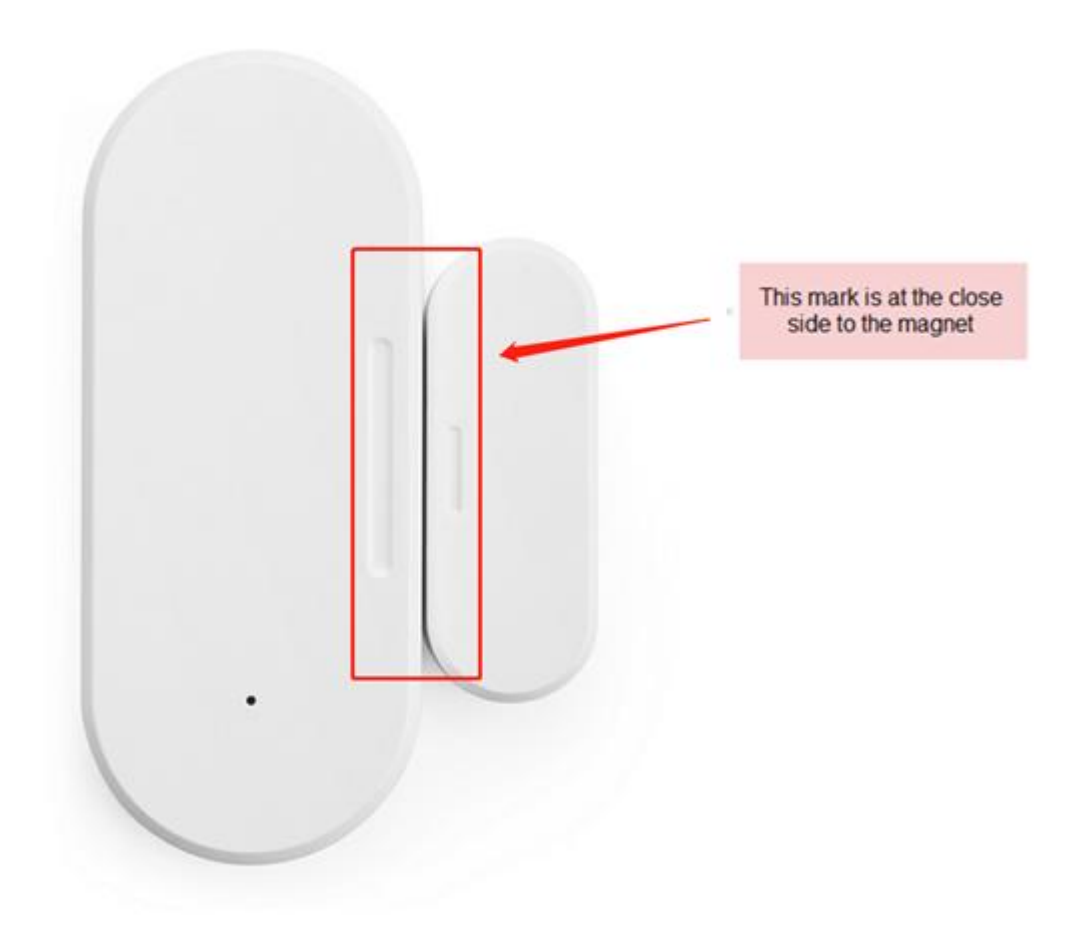

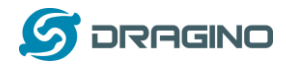

### 4. Operation Mode

### 4.1 How it works?

The LDS02 is configured as LoRaWAN OTAA Class A mode by default. It has OTAA keys to join network. To connect a local LoRaWAN network, user just need to input the OTAA keys in the network server and <u>power on</u> the LDS02. It will auto join the network via OTAA.

In case user can't set the OTAA keys in the network server and has to use the existing keys from server. User can <u>use AT Command</u> to set the keys in the devices.

### 4.2 Example to join LoRaWAN network

Here shows an example for how to join the <u>TTN V3 Network</u>. Below is the network structure, we use <u>LG308</u> as LoRaWAN gateway here.

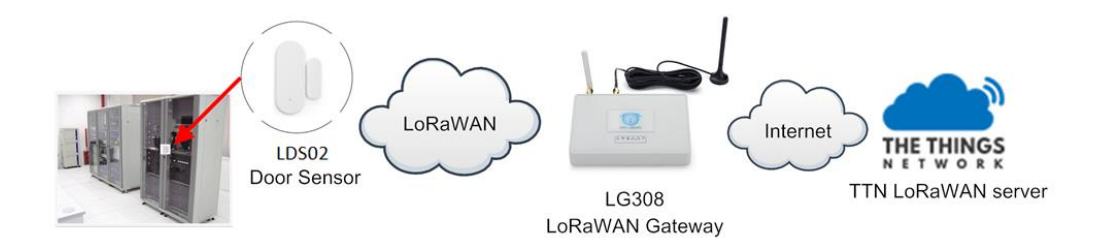

The LDS02 in installed on the door edge to detect the open / close event. And send the status to LoRaWAN server. The LDS02 will uplink two type of messages to the server.

- ✓ A keep-alive message which send once per day.
- ✓ A door event message when there is a door open/close. (<u>Alarm event can be disabled</u>)

The LG308 is already set to connect to <u>TTN V3 network</u>. What we need to now is only configure the TTN V3:

Step 1: Create a device in TTN V3 with the OTAA keys from LDS02.

Each LDS02 is shipped with a sticker with unique device EUI:

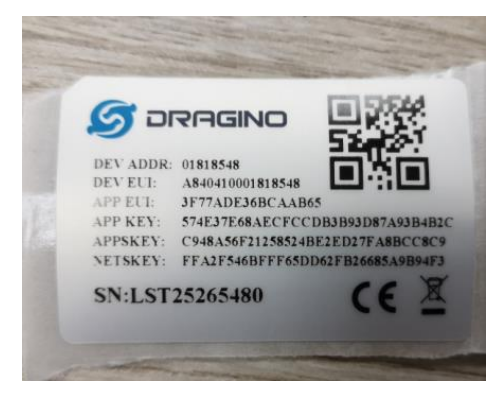

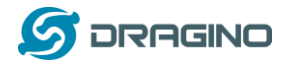

User can enter this key in their LoRaWAN Server portal. Below is TTN V3 screen shot: Add APP EUI in the application.

|              | THE THINGS STACK<br>Community Edition | Cverview             | Application | s 🝶 Ga                                          | ateways     | K Orga                 |                                          |                    |
|--------------|---------------------------------------|----------------------|-------------|-------------------------------------------------|-------------|------------------------|------------------------------------------|--------------------|
|              | Add appli                             | cation               |             |                                                 |             |                        |                                          |                    |
|              | Owner*                                |                      |             |                                                 |             |                        |                                          |                    |
|              | davidhuang                            |                      |             | ~                                               |             |                        |                                          |                    |
|              | Application ID*                       |                      |             |                                                 |             |                        |                                          |                    |
|              | my-new-applica                        | tion                 |             |                                                 |             |                        |                                          |                    |
|              | Application name                      | 2                    |             |                                                 |             |                        |                                          |                    |
|              | My new applicat                       | ion                  |             |                                                 |             |                        |                                          |                    |
|              | Description                           |                      |             |                                                 |             |                        |                                          |                    |
|              | Description for n                     | ny new application   |             |                                                 |             |                        |                                          |                    |
|              |                                       | 5 11                 |             |                                                 |             |                        |                                          |                    |
|              | Create applic                         | ation                |             |                                                 |             |                        |                                          |                    |
| L 4 End de   | CC<br>1: 123<br>evices 2 Collabora    | ators 🛛 🗣 2 API keys |             |                                                 |             |                        |                                          | Created 95 days a  |
| General info | rmation                               |                      |             | <ul> <li>Live data</li> <li>10:09:42</li> </ul> | 1231234234  | Forward d              | lata message to Ap                       | See all activity   |
| Created at   | Feb 2                                 | 2, 2021 11:12:30     |             | 10:09:42                                        | 1231234234  | Store ups              | stream data messag                       | e                  |
| Last updated | lat Apr3                              | 0,2021 11:00:33      |             | ↑ 10:09:42                                      | 1231234234  | Forward u<br>Receive u | upiink data messag<br>uplink data messag | e                  |
|              |                                       |                      |             | ↑ 10:09:42                                      | 1231234234  | Successfu              | illy processed dat                       | a message          |
|              |                                       |                      |             |                                                 |             |                        |                                          |                    |
| End device   | es (4)                                |                      |             |                                                 | Q Search by | ID                     | + Import end device                      | s + Add end device |

DevEUI

JoinEUI

Name ¢

ID ¢

Created ¢

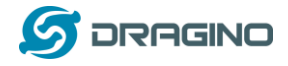

| From The LoRaWAN Device Repo         | sitory Manually  |
|--------------------------------------|------------------|
| 1. Select the end device             |                  |
| Brand*                               | Model*           |
| Dragino Technology Co., 🗸            | Type to search 🗸 |
| Cannot find your exact end device?   | LBT1             |
|                                      | LDDS20           |
|                                      | LDDS75           |
| 2. Enter registration data           | LDS01            |
| Please choose an end device first to | LGT92            |
|                                      | LHT65            |
| Register end device                  | LSE01            |
|                                      | LSN50-V2         |

the state second of the set of the second second se

LDS02 and LDS01 use the same payload structure. So choose LDS01 as the model here.

| and*               | Model*             | Hardware Ver.*                              | Firmware Ver. * | Profile (Region)* |  |
|--------------------|--------------------|---------------------------------------------|-----------------|-------------------|--|
| )ragino Technology | Co.,  ~ LDS01      | Vnknown V                                   | 1.3.0 🗸 🗸 🗸     | EU_863_870        |  |
|                    | LDS01              |                                             |                 |                   |  |
|                    | MAC V1.0.3, PHY V1 | .0.3 REV A, Over the air activation (OTAA), | Class A         |                   |  |
| I                  | LoRaWAN Door Ser   | ISOF                                        |                 |                   |  |
|                    | Product website    |                                             |                 |                   |  |

#### 2. Enter registration data

| Frequency plan 🗇 *                                                                                                    |
|----------------------------------------------------------------------------------------------------|
| Select 🗸 🗸                                                                                                    |
| The frequency plan used by the end device                                                                                                    |
| АррЕИІ 🕲 *                                                                                                    |
| - The AppEUI uniquely identifies the owner of the end device. If no AppEUI is provided by the device manufacturer (usually for development), it can be filled with zeros. |
| DevEUI ③ *                                                                                                    |

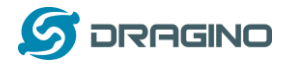

You can also choose to create the device manually.

| <b>Register end device</b>                         |          |
|----------------------------------------------------|----------|
| From The LoRaWAN Device Repository                 | Manually |
| Preparation                                        |          |
| Activation mode*                                   |          |
| <ul> <li>Over the air activation (OTAA)</li> </ul> |          |
| Activation by personalization (ABP)                |          |
| Multicast                                          |          |
| O not configure activation                         |          |
| LoRaWAN version ⑦*                                 |          |
| Select                                             |          |
| Network Server address                             |          |
| eu1.cloud.thethings.network                        |          |
| Application Server address                         |          |
| eu1.cloud.thethings.network                        |          |
| External Join Server ⑦                             |          |

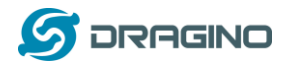

### Add APP KEY and DEV EUI

### 2. Enter registration data

| Frequency plan 🗇 *                                 |                                                                                |
|----------------------------------------------------|--------------------------------------------------------------------------------|
| Europe 863-870 MHz (SF12 for RX2)                  | ~                                                                              |
| The frequency plan used by the end device          |                                                                                |
| AppEUI ⑦*                                          |                                                                                |
| The AppEUI uniquely identifies the owner of the    | end device. If no AppEUI is provided by the device manufacturer (usually for o |
| DevEUI ③ *                                         |                                                                                |
| The DevEUI is the unique identifier for this end d | evice                                                                          |
| АррКеу ⑦ *                                         | $\phi$                                                                         |
| The root key to derive session keys to secure cor  | imunication between the end device and the application                         |
| End device ID*                                     |                                                                                |
| my-new-device                                      |                                                                                |
| my-new-device After registration                   |                                                                                |

**Step 2**: <u>Power on</u> LDS02 and it will auto join to the TTN V3 network. After join success, it will start to upload message to TTN V3 and user can see in the panel.

|     |          | Last seen 8 seconds ago      1  | i ↓ 36                                                                                                    | Created 82 days ago                 |
|-----|----------|---------------------------------|----------------------------------------------------------------------------------------------------|-------------------------------------|
|     |          | Overview Live data Messa        | ping Location Payload formatters Claiming General settings                                                |                                     |
|     | Time     | Туре                            | Data preview                                                                                              | II Pause 📋 Clear                    |
| . 6 | 15:29:21 | Store upstream data message     | DevAddr: 26 08 00 41                                                                                      |                                     |
| 1   | 15:29:21 | Forward data message to Applic  | DevAddr: 26 08 DD 41 MAC payload: 78 AC 18 D3 73 22 59 21 87 AA FPort: 10 SNR: 10 RSSI: -51 Bandwidth;    | 125600                              |
| 1   | 15:29:21 | Forward uplink data message     | yload: { ALARM: 0, BAT_V: 3.130, DOOR_OPEN_STATUS: 0, DOOR_OPEN_TIMES: 147, LAST_DOOR_OPEN_DURATION: 0, M | NOD: 1 0 0C 42 01 00 00 93 00 00 00 |
| 1   | 15:29:21 | Receive uplink data message     | DevAddr: 26 08 00 41                                                                                      |                                     |
| 1   | 15:29:21 | Successfully processed data me_ | DevAddr: 26 68 00 41 FCnt: 315 FFort: 18 MAC payload: 78 AC 18 03 73 22 59 21 87 AA Bandwidth: 12500      | 0 SNR: 10 RSSI: -61 Raw payload     |
| 1   | 15:29:21 | Drop data message               | Uplink is a duplicate                                                                                     | ,                                   |
| 1   | 15:29:21 | Receive data message            | DevAddr: 26 66 00 41 FCnt: 315 FPort: 10 MAC payload: 78 AC 18 03 73 22 59 21 67 AA Bendwidth: 12500      | 0 SNR: 9.5 RSSI: -89 Raw paylos     |
| 1   | 15:29:21 | Drop data message               | Uplink is a duplicate                                                                                     |                                     |
| 1   | 15:29:21 | Receive data message            | DevAddr: 26 08 00 41 FCnt: 315 FPort: 10 MAC psyload: 78 AC 18 03 73 22 59 21 67 AA Sandwidth: 12500      | 6 SNR: 8.5 RSSI: -165 Raw paylo     |
|     |          |                                 |                                                                                                    | e contra se secon de com contra est |

### 4.3 Uplink Payload

Uplink Payload total 10 bytes.

| Size(bytes) | 2          | 1           | 3           | 3                    | 1            |
|-------------|------------|-------------|-------------|----------------------|--------------|
| value       | Status&BAT | MOD         | Total open  | Last door open       | <u>Alarm</u> |
|             |            | Always:0x01 | door events | duration (unit: min) |              |

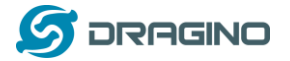

#### www.dragino.com

#### Example:

|   |                   | Last seen 8 seconds ago     1   | ↓ <b>3</b> 6                                                                                              | Created 82 days ago                |
|---|-------------------|---------------------------------|----------------------------------------------------------------------------------------------------|------------------------------------|
|   |                   | Overview Live data Messa        | ging Location Payload formatters Claiming General settings                                                |                                    |
|   | Time              | Туре                            | Data preview                                                                                              | 11 Pause 📋 Clear                   |
| 1 | <b>D</b> 15:29:21 | Store upstream data message     | DevAddr: 26 88 DD 41                                                                                      |                                    |
|   | ↑ 15:29:21        | Forward data message to Applic  | DevAddr: 26 08 00 41 MAC payload: 78 AC 18 03 73 22 59 21 87 AA FPort: 19 5NR: 10 RSSI: -51 Bandwidth;    | 125000                             |
|   | ↑ 15:29:21        | Forward uplink data message     | yload: { ALARM: 0, BAT_V: 3.130, DOOR_OPEN_STATUS: 0, DOOR_OPEN_TIMES: 147, LAST_DOOR_OPEN_DUBATION: 0, M | DD: 1 0 0C 42 01 00 00 93 00 00 00 |
|   | ↑ 15:29:21        | Receive uplink data message     | DevAddr: 26 08 00 41                                                                                      |                                    |
|   | ↑ 15:29:21        | Successfully processed data me_ | DevAddr: 26 08 00 41 PCnt: 315 FPort: 10 MAC psyload: 78 AC 18 03 73 22 59 21 87 AA Bandwidth: 125000     | 9 SNR: 10 RSSI: -51 Raw payload    |
|   | ↑ 15:29:21        | Drop data message               | Uplink is a duplicate                                                                                     |                                    |
|   | ↑ 15:29:21        | Receive data message            | DevAddr: 26 08 D0 41 FCnt: 315 FPort: 10 MAC payload: 78 AC 18 03 73 22 59 21 67 AA Bandwidth: 125000     | 9 SNR: 9.5 RSSI: -89 Raw payloa    |
|   | ↑ 15:29:21        | Drop data message               | Uplink is a duplicate                                                                                     |                                    |
|   | ↑ 15:29:21        | Receive data message            | DevAddz: 26 08 DD 41 FCnt: 315 FPort: 10 MAC psyload: 78 AC 18 D3 73 22 59 21 87 AA Bandwidth: 125000     | # SNW: 8.6 RSSI: -105 Raw payle    |
|   |                   |                                 |                                                                                                    |                                    |

payload: 0B 88 01 00 25 00 01 BAT\_V: 2.952 DOOR\_OPEN\_STATUS: 0 DOOR\_OPEN\_TIMES: 37 LAST\_DOOR\_OPEN\_DURATION: 1 MOD: 1

### Example Payload Decoder in TTN V3:

http://www.dragino.com/downloads/index.php?dir=LoRa End Node/LDS02/Payload/

### 4.4 Downlink Payload

| Downlink Control Type                            | Type Code | Downlink payload |
|--------------------------------------------------|-----------|------------------|
|                                                  |           | size(bytes)      |
| TDC (Transmit Time Interval—Keep Alive Interval) | 0x01      | 4                |
| RESET                                            | 0x04      | 2                |
| Set confirmed mode                               | 0x05      | 2                |
| Clear Counting                                   | 0xA6      | 2                |
| Enable/Disable Alarm                             | 0xA7      | 2                |
| Control ADR/DR                                   | 0xA8      | 3                |
| Set Alarm Timeout                                | 0xA9      | 4                |

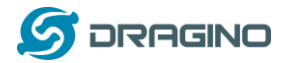

#### Example Downlink payload setting in TTN V3:

| - | Uplink Downlink                                   |  |  |  |  |  |  |
|---|---------------------------------------------------|--|--|--|--|--|--|
|   | Schedule downlink                                 |  |  |  |  |  |  |
|   | Insert Mode                                       |  |  |  |  |  |  |
|   | Replace downlink queue                            |  |  |  |  |  |  |
|   | Push to downlink queue (append)                   |  |  |  |  |  |  |
|   | FPort*                                            |  |  |  |  |  |  |
|   | 1                                                 |  |  |  |  |  |  |
|   | Payload                                           |  |  |  |  |  |  |
|   | 01 00 00 3C                                       |  |  |  |  |  |  |
|   | The desired payload bytes of the downlink message |  |  |  |  |  |  |
|   | Confirmed downlink                                |  |  |  |  |  |  |
|   | Schedule downlink                                 |  |  |  |  |  |  |

ice grade nrivate I oRaWAN networks - The Things Industries

### Type Code 0x01

If the payload=0100003C, means to control the LDS02's Keep Alive interval to 0x00003C=60(S)

### Type Code 0x04

If payload = 0x04FF, it will reset the LDS02.

### Type Code 0x05

0x05 00: Set uplink to LoRaWAN unconfirmed mode 0x05 01: Set uplink to LoRaWAN confirmed mode

### Type Code 0xA6

Example: 0xA601: Clear Counting For LDS02: reset both count number and time.

### Type Code 0xA7

0xA7 01 : Equal to AT+DISALARM=1 0xA7 00 : Equal to AT+DISALARM=0

### Type Code 0xA8

Format: 0xA8 aa bb aa: 1: Enable ADR; 0: Disable ADR (Same as AT+CADR command) bb: set DR (Same as AT+CDATARATE ,only valid after ADR=0) Example: 0x A8 00 02 : Set ADR=0 and DR=1

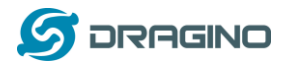

Type Code 0xA9 See <u>Alarm Base Timeout</u> for detail.

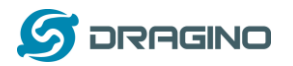

### 4.5 Integrate with Datacake

Datacake provides a human friendly interface to show the sensor data, once we have data in TTN V3, we can use Datacake to connect to TTN V3 and see the data in Datacake. Below are the steps:

Step 1: Be sure that your device is programmed and properly connected to the network at this time.

Step 2: To configure the Application to forward data to Datacake you will need to add integration. To add the Datacake integration, perform the following steps:

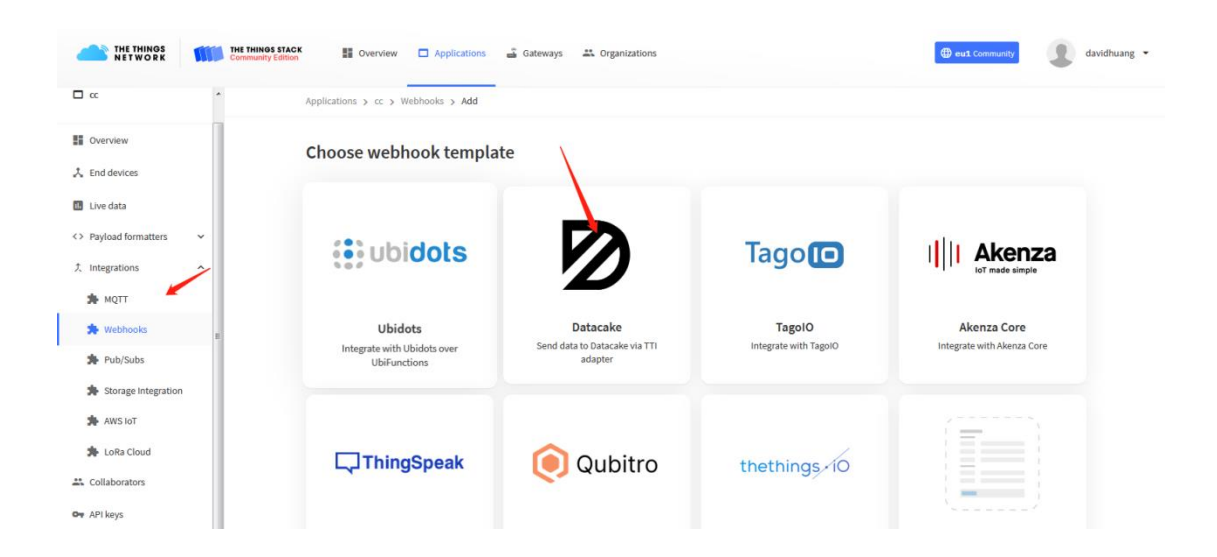

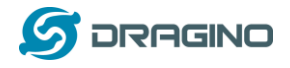

Applications > lgt92test > Webhooks > Add > Datacake

# Add custom webhook

### **Template information**

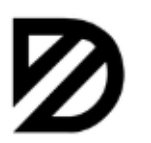

Datacake Send data to Datacake via TTI adapter About Datacake 🖾 | Documentation 🖾

### **Template settings**

### Webhook ID\*

my-new-datacake-webhook

### Token\*

Datacake API Token

Create datacake webhook

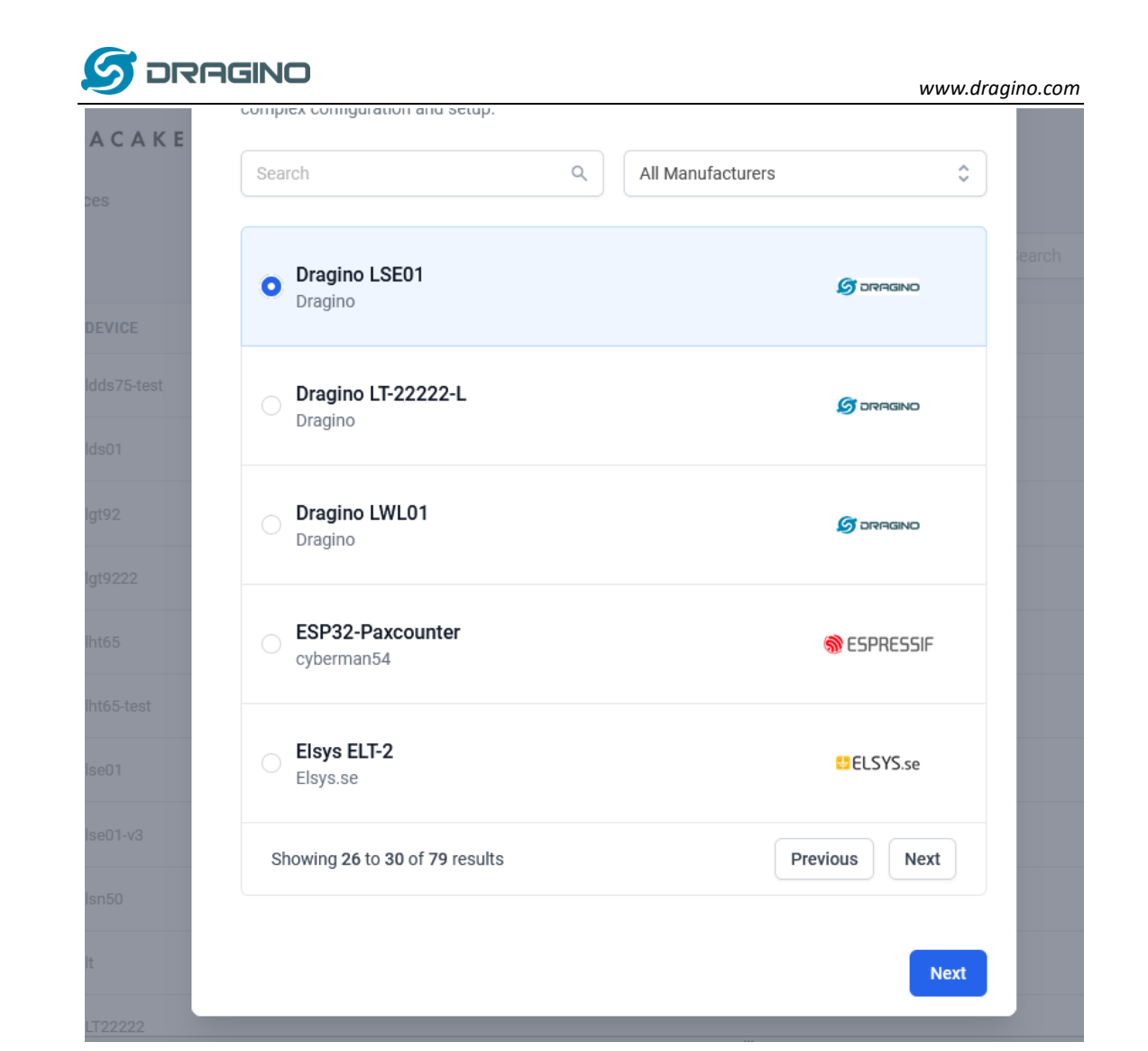

Step 3: Create an account or log in Datacake.

| Step 4: Search LDS02 and add DevEUI.                                                                                                    |                               |                      |                                                                      |  |  |  |  |  |
|----------------------------------------------------------------------------------------------------|-------------------------------|----------------------|----------------------------------------------------------------------|--|--|--|--|--|
| GMT+0800                                                                                                    |                               |                      |                                                                      |  |  |  |  |  |
| Dashboard new Legacy Dashboard History                                                                                                    | Downlinks Configuration Debug | Rules Permissions    | C                                                                    |  |  |  |  |  |
| We have introduced a new and more powerful way to create dashboards. Try out the new dashboard builder by clicking the first Dashboard tab above. |                               |                      |                                                                      |  |  |  |  |  |
| Battery Voltage                                                                                                    | Door Status                   |                      | Last Door Open Duration                                              |  |  |  |  |  |
| <b>2.94</b> v                                                                                                    | •                             | Open                 | <b>O</b> Minutes                                                     |  |  |  |  |  |
| Last Update: 9 months ago                                                                                                    |                               |                      | Last Update: 9 months ago                                            |  |  |  |  |  |
| Statistics                                                                                                    |                               | Statistical Trend    |                                                                      |  |  |  |  |  |
| 0                                                                                                    |                               |                      | ۲4                                                                   |  |  |  |  |  |
| Hourly Openings                                                                                                    |                               |                      | -8                                                                   |  |  |  |  |  |
| 0                                                                                                    |                               |                      | -2                                                                   |  |  |  |  |  |
| Daily Openings                                                                                                    |                               |                      | -1                                                                   |  |  |  |  |  |
| 0                                                                                                    |                               | 28.04.21 19:16 28.04 | 21 23:06 29.04.21 02:56 29.04.21 06:46 29.04.21 10:36 29.04.21 15:24 |  |  |  |  |  |
| Weekty Openings                                                                                                    |                               | Las                  | t Door Open Duration 💻 Open Door Counter                             |  |  |  |  |  |

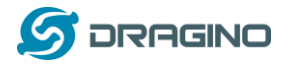

### 4.6 Alarm Base on Timeout

LDS02 can monitor the timeout for a status change, this feature can be used to monitor some event such as open fridge too long etc.

User configure this feature by using:

AT Command to configure:

- ➤ AT+TTRIG=1,30 → When status change from close to open, and device keep in open status for more than 30 seconds. LDS02 will send an uplink packet, the Alarm bit (the lowest bit of 10<sup>th</sup> byte of payload) on this uplink packet is set to 1.
- > AT+TTIG=0,0  $\rightarrow$  Default Value, disable timeout Alarm.

**Downlink Command** to configure:

Command: 0xA9 aa bb cc A9: Command Type Code aa: status to be monitor bb cc: timeout.

If user send 0xA9 01 00 1E: equal to AT+TTRIG=1,30 Or 0xA9 00 00 00: Equal to AT+TTRIG=0,0. Disable timeout Alarm.

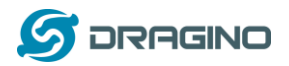

### 4.7 LEDs

| Action                 | LED behavior                       |
|------------------------|------------------------------------|
| Power On               | GREEN on 1s, RED on 1s, BLUE on 1s |
| Joined successful      | GRENN LED on 5s                    |
| Send an uplink message | GREEN LED blinks once              |
| Got a downlink message | BLUE LED blinks once               |

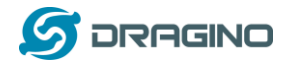

### 5. Battery & How to replace

### 5.1 Battery Type and replace

LDS02 is equipped with 2 x AAA LR03 batteries. If the batteries running low (shows 2.1v in the platform). User can buy generic AAA battery and replace it. Note:

- 1) The LDS02 doesn't have any screw, use can use nail to open it by the middle.
- 2) Make sure the direction is correct when install the AAA batteries.

Important Notice: Make sure use new AAA LR03 battery and the battery doesn't have broken surface.

Example of AAA LR03 batter:

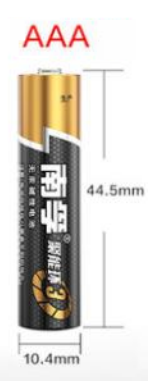

### 5.2 Power Consumption Analyze

Dragino battery powered product are all runs in Low Power mode. We have an update battery calculator which base on the measurement of the real device. User can use this calculator to check the battery life and calculate the battery life if want to use different transmit interval.

Instruction to use as below:

Step 1: Downlink the up-to-date DRAGINO\_Battery\_Life\_Prediction\_Table.xlsx from: https://www.dragino.com/downloads/index.php?dir=LoRa\_End\_Node/Battery\_Analyze/

Step 2: Open it and choose

- Product Model
- Uplink Interval
- Working Mode

And the Life expectation in difference case will be shown on the right.

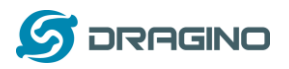

|              |                           | How to use:                                                                                                    |                        |                  |                   |                   |                      |                    |                     |                      |
|--------------|---------------------------|----------------------------------------------------------------------------------------------------|------------------------|------------------|-------------------|-------------------|----------------------|--------------------|---------------------|----------------------|
|              | aragino                   | 1.Please do not modify the formula in the table                                                                                             |                        |                  |                   |                   |                      |                    |                     |                      |
|              |                           | 2.After selecting the product number and model, then select the TDC unit, and finally enter the TDC, you can set the predicted battery life |                        |                  |                   |                   |                      |                    |                     |                      |
|              |                           | 3.Explanation of abbreviations: WD>Watchdog TX>Transimt RX>Receive                                                                          |                        |                  |                   |                   |                      |                    |                     |                      |
| Battery Life | terv Life Calculator      |                                                                                                    |                        |                  |                   |                   |                      |                    |                     |                      |
|              | Product                   | battery capacity(mah)                                                                                                    |                        | 1                |                   | т                 |                      |                    |                     |                      |
|              | LDS01 LoRaWAN Door Sensor |                                                                                                    |                        |                  |                   | ×                 |                      |                    |                     |                      |
|              |                           | 240                                                                                                    |                        | 2                |                   | R                 | R                    |                    |                     |                      |
|              |                           |                                                                                                    |                        | <u> </u>         | ¥                 | x                 | x                    |                    |                     |                      |
|              | UNIT                      | TDC (Uplink Interval)                                                                                                    | Work Mode              |                  | N 10              | 1                 | 2 W                  |                    |                     |                      |
|              |                           |                                                                                                    |                        | 2                | D sleep           |                   | - D                  | laan               |                     |                      |
|              |                           | 20                                                                                                    |                        | σμ               | ime (ms)          |                   |                      |                    |                     | •                    |
|              | min                       |                                                                                                    | MOD=1                  |                  |                   |                   |                      |                    |                     |                      |
|              |                           | Sleep power (mA*ms)                                                                                                    | Sampling power (mA*ms) | TX power (mA*ms) | RX1 power (mA*ms) | RX2 power (mA*ms) | Watchdog power (mA*r | Average power (mA) | Detect power (mA*s) | Life expectancy (yr) |
| EU868        | DR5_SF7_125K_14dB         | 8400                                                                                                    | 427.16444              | 7367.8544        | 880.58488         | 4097.083          | 757.1706667          | 0.018268685        | 0                   | 1.5                  |
|              | DR4_SF8_125K_14dB         | 8400                                                                                                    | 427.16444              | 13210.2528       | 950.0943          | 4097.083          | 757.1706667          | 0.023192523        | 0                   | 1.2                  |
|              | DR3_SF9_125K_14dB         | 8400                                                                                                    | 427.16444              | 23652.608        | 1068.0336         | 4097.083          | 757.1706667          | 0.031986736        | 0                   | 0.8                  |
|              | DR2_SF10_125K_14dB        | 8400                                                                                                    | 427.16444              | 42244.125        | 1461.4876         | 4097.083          | 757.1706667          | 0.047792297        | 0                   | 0.6                  |
|              | DR1_SF11_125K_14dB        | 8400                                                                                                    | 427.16444              | 94013.4          | 2230.4828         | 4097.083          | 757.1706667          | 0.091509095        | 0                   | 0.3                  |
|              | DR0_SF12_125K_14dB        | 8400                                                                                                    | 427.16444              | 168081           | 4097.083          | 4097.083          | 757.1706667          | 0.154625338        | 0                   | 0.2                  |
|              |                           |                                                                                                    |                        |                  |                   |                   |                      |                    |                     |                      |
| U\$915       | DR3_SF7_125K_20dB         | 8400                                                                                                    | 427.16444              | 8441.476         | 681.61989         | 1587.135          | 757.1706667          | 0.016908376        | 0                   | 1.6                  |
|              | DR2_SF8_125K_20dB         | 8400                                                                                                    | 427.16444              | 15170.785        | 913.6491          | 1587.135          | 757.1706667          | 0.022707198        | 0                   | 1.2                  |
|              | DR1_SF9_125K_20dB         | 8400                                                                                                    | 427.16444              | 27254.383        | 941.388           | 1587.135          | 757.1706667          | 0.03279472         | 0                   | 0.8                  |
|              | DR0_SF10_125K_20dB        | 8400                                                                                                    | 427.16444              | 48745.32         | 995.2243          | 1587.135          | 757.1706667          | 0.050735363        | 0                   | 0.5                  |

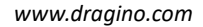

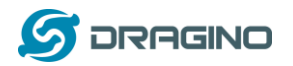

### 6. Use AT Command

### 6.1 Access AT Command

LDS02 supports AT Command set. User can use a USB to TTL adapter to configure LDS02 via use AT command, as below.

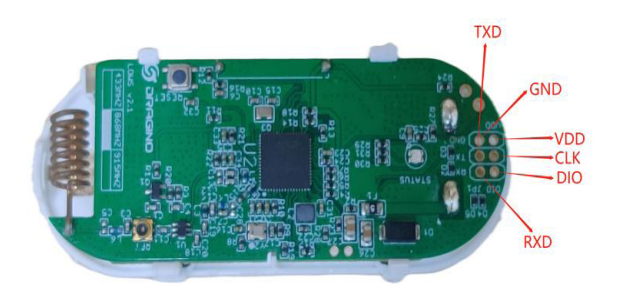

USB to TTL <- -> LDS02 RX <- -> TX TX <- -> RX GND <- -> GND

In PC, User needs to set **serial tool**(such as <u>putty</u>, SecureCRT) baud rate to **115200** to access to access serial console of LDS02. Below is the output for reference: The AT Access password is **123456**.

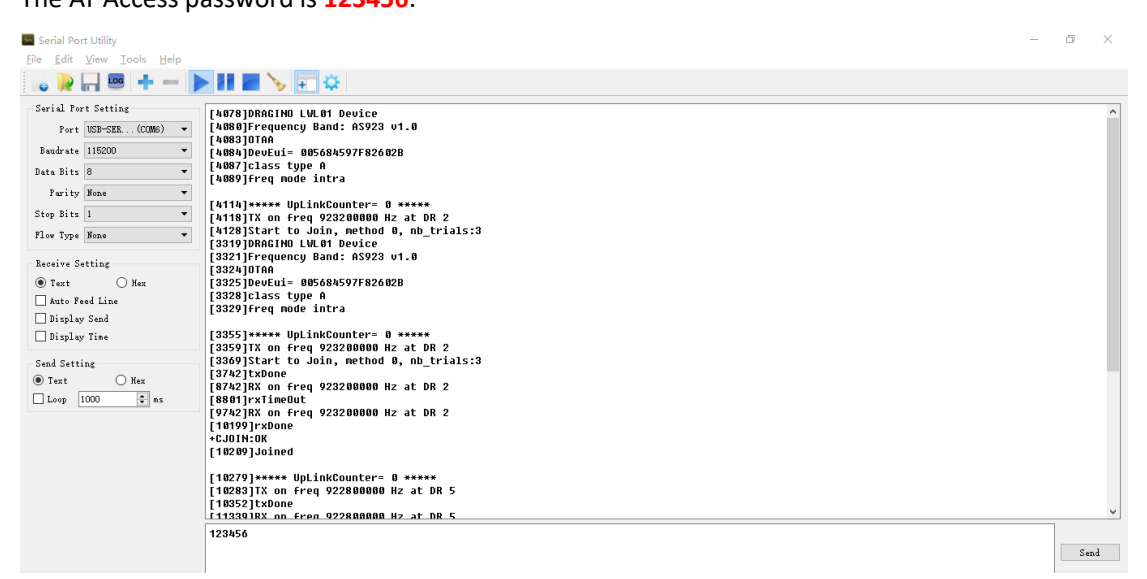

Each AT Command need to add an ENTER at the end before send.

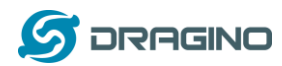

When entering the first command, the RED LED will on and user can now input AT Commands. After input all needed AT Commands, please input AT+CLPM=1 to set the device to work in Low Power mode and RED LED will be off.

More detail AT Command manual can be found at AT Command Manual

### 7. FAQ

### 7.1 How to upgrade the image?

User can upgrade the firmware of LDS02 for bug fix, new features, or change working region. The upgrade instruction are here:

http://wiki.dragino.com/index.php?title=Firmware Upgrade Instruction

### 7.2 How to change the LoRa Frequency Bands/Region?

If user has for example US915 frequency and want to change it to AS923 frequency. User can follow the introduction for <u>how to upgrade image</u>. When download the images, choose the required image file for download.

### 7.3 Can I disable uplink for each event to save battery life?

Yes, User can use below method to disable this:

via AT Command:

AT+DISALARM=1, End node will only send packet in TDC time.

AT+DISALARM=0, End node will send packet in TDC time or status change for door sensor.

### via LoRaWAN downlink Command:

0xA701 : Equal to AT+DISALARM=1 0xA700 : Equal to AT+DISALARM=0

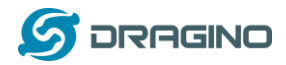

### 9. Packing Info

### Package Includes:

✓ LDS02 x 1

### Dimension and weight:

✓ Device Size: 69.2 x 29.2 x 14.8 mm

### 10. Support

- Support is provided Monday to Friday, from 09:00 to 18:00 GMT+8. Due to different timezones we cannot offer live support. However, your questions will be answered as soon as possible in the before-mentioned schedule.
- Provide as much information as possible regarding your enquiry (product models, accurately describe your problem and steps to replicate it etc) and send a mail to

# support@dragino.com

### **FCC Caution:**

Any Changes or modifications not expressly approved by the party responsible for compliance could void the user's authority to operate the equipment.

This device complies with part 15 of the FCC Rules. Operation is subject to the following two conditions: (1) This device may not cause harmful interference, and (2) this device must accept any interference received, including interference that may cause undesired operation.

### **IMPORTANT NOTE:**

Note: This equipment has been tested and found to comply with the limits for a Class B digital device, pursuant to part 15 of the FCC Rules. These limits are designed to provide reasonable protection against harmful interference in a residential installation. This equipment generates, uses and can radiate radio frequency energy and, if not installed and used in accordance with the instructions, may cause harmful interference to radio communications. However, there is no guarantee that interference will not occur in a particular installation. If this equipment does cause harmful interference to radio or television reception, which can be determined by turning the equipment off and on, the user is encouraged to try to correct the interference by one or more of the following measures:

-Reorient or relocate the receiving antenna.

-Increase the separation between the equipment and receiver.

-Connect the equipment into an outlet on a circuit different from that to which the receiver is connected.

-Consult the dealer or an experienced radio/TV technician for help.

### **FCC Radiation Exposure Statement:**

This equipment complies with FCC radiation exposure limits set forth for an uncontrolled environment. This equipment should be installed and operated with minimum distance 20cm between the radiator& your body.